## **Updating Your PointSolutions Account**

## **Read First**

- If you have never used PointSolutions student response system in UH, you need to view <u>this</u> <u>tutorial</u>.
- If you already created a PointSolutions (TurningPoint) account and registered your PointSolutions Subscription before, you need to use the following steps to make sure your PointSolutions account has a valid subscription although your PointSolutions account will be copied from the previous semester automatically.
- 1 Log into Canvas.
- 2 Select the course you will be using.

## 3 Locate and click the **PointSolutions Account Registration** link.

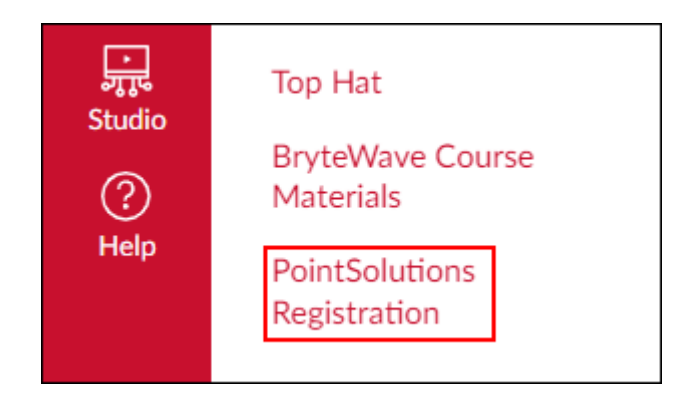

4 In your PointSolutions account dashboard, click the person head on the upper right-hand corner. Then, select **Profile**.

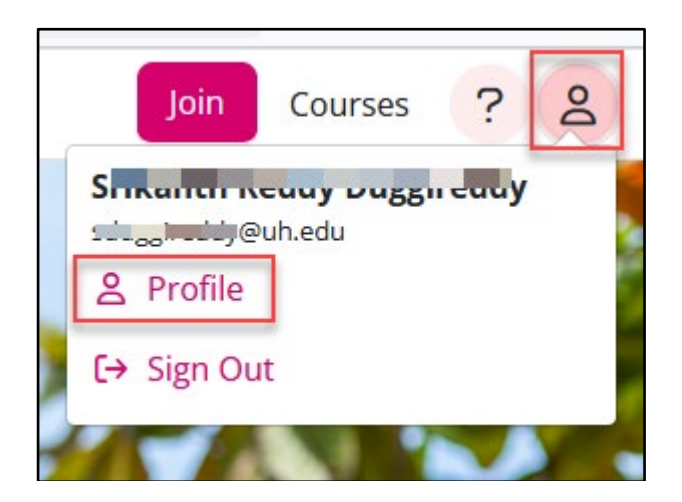

 In your PointSolutions profile dashboard, you need to check if the Subscription expires, and Learning Management System is Canvas.
 Note: The Response Device is not required unless you will use a Clicker.

| Srikanth Reddy Duggireddy<br>y@uh.edu<br>Participant<br>Edit Details                                                                                                    | <ul> <li>⊘ Subscription</li> <li>▲ Response Device</li> <li>⊘ Learning Management System</li> </ul> |   |
|----------------------------------------------------------------------------------------------------|----------------------------------------------------------------------------------------------------|---|
| Subscriptions<br>A subscription allows you to use a response device to respond and receive<br>solutions<br>Active Subscription<br>Type: Participant                      | credit for participation.                                                                           |   |
| Expiration: 8/8/23<br>Response Devices                                                                                                    |                                                                                                    |   |
| Learning Management Systems<br>A Learning Management System (LMS) connection allows your instructor to<br>Canvas<br>Status: O Connected<br>Name: Uh.edu<br>User Id: 4186 | send your grades to your LMS.                                                                       |   |
|                                                                                                    |                                                                                                    | 9 |